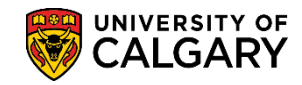

SA – GS Annual Progress Report

All 'active' thesis-based graduate students registered during the Winter term will be required to submit the Annual Progress Report annually online.

Supervisors/Co-Supervisors will receive email notifications:

- Advising that the Annual Progress Reports process has commenced and reports are available to students
- When there are reports ready for evaluation
- Reminder notifications when reports have not been completed
- When the report has been returned for revision by the Graduate Program Director
- When the supervisor/co-supervisor has been assigned as a designate supervisor/co-supervisor as the student does not currently have a clearly indicated supervisor/co-supervisor on record

The Graduate Student Annual Progress Report is completed sequentially by the:

- student
- supervisor
- co-supervisor (if applicable)
- Graduate Program Director

Supervisors/co-supervisors will view and complete their portion of the report through the Faculty Centre.

### Accessing the Annual Progress Report:

There are 4 options for accessing the Annual Progress Report.

- **Option 1**: Through the link in an email notification
  - Click the link in the email notification indicating there are reports available to review
  - Log into the my.ucalgary.ca portal. Enter your Username and Password, then click Sign in.

| Central Authentic<br>Service       | ation                                       |
|------------------------------------|---------------------------------------------|
| IT Username 🔶 Enter User Nam       | ne                                          |
| Password 🔶 Enter User Pass         | sword                                       |
| Create an eID   I cannot access my | Sign In<br>account   About CAS   Disclaimer |

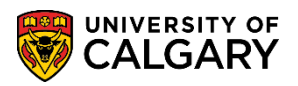

SA – GS Annual Progress Report

- **Option 2:** Copy and Paste the emailed link into your browser
  - o From the email indicating there are reports available to review, copy the link for the report
  - o Paste the link into the browser of your choice
  - Log into the my.ucalgary.ca portal. Enter your Username and Password, then click Sign in.

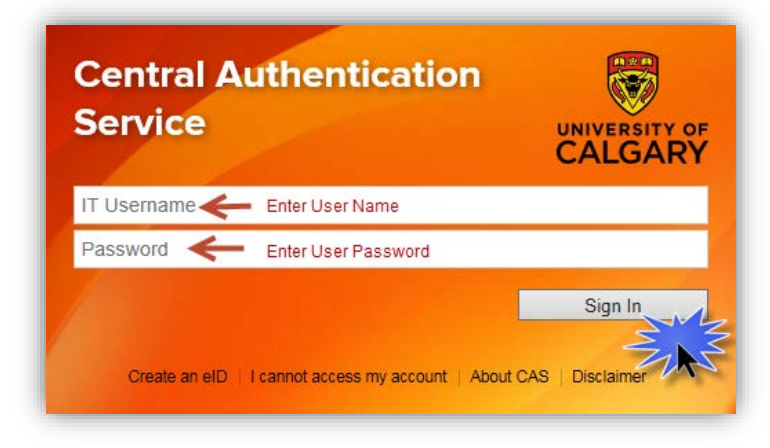

- **Option 3:** Through the **Tasks** section of the my.ucalgary.ca portal
  - o Log in to the my.ucalgary.ca portal. Enter your Username and Password and sign in.

| Central A<br>Service | uthentication                        |                             |
|----------------------|--------------------------------------|-----------------------------|
| IT Username 🗲        | Enter User Name                      |                             |
| Password 🗲           | Enter User Password                  |                             |
| Create an elD        | I cannot access my account   About ( | Sign In<br>CAS   Disclaimer |

 When logged into the my.ucalgary.ca portal the **Dashboard** displays the Graduate Students Annual Progress Report on **Tasks** after a student submits their Annual Progress Report for review and approval. Click on the **name of the student** and you will navigate directly to their Annual Progress Report.

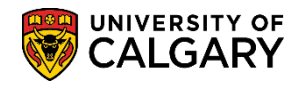

SA – GS Annual Progress Report

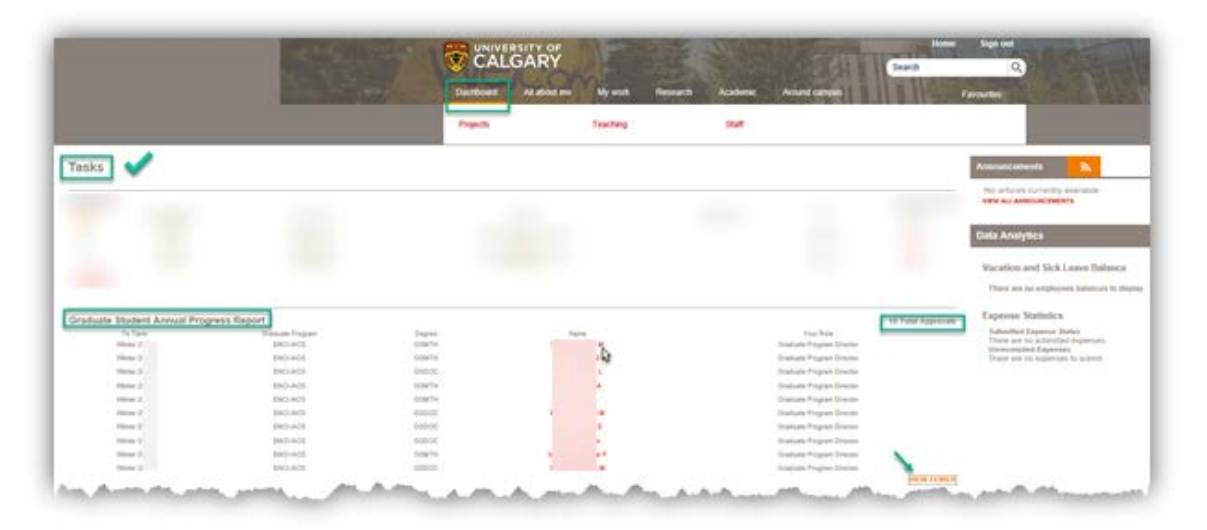

- **Option 4:** Directly through the **Faculty Center** 
  - Log in to the my.ucalgary.ca portal.

| Service       |                                      |                           |
|---------------|--------------------------------------|---------------------------|
| IT Username   | Enter User Name                      |                           |
| Password ←    | Enter User Password                  |                           |
| Create an elD | I cannot access my account   About ( | Sign In<br>CAS Disclaimer |

• Under the Quick Links or Academic heading click Faculty Centre.

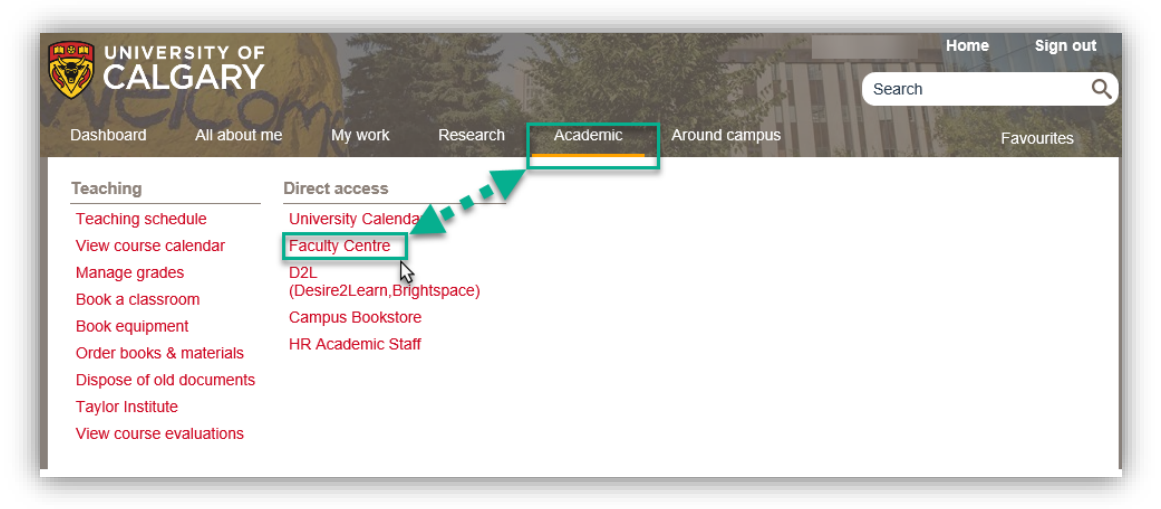

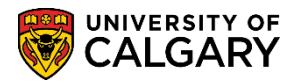

o Click the Grad Stnt Annual Progress Rpt (Graduate Student Annual Progress Report) link.

| Faculty Center  The function of the second second |                                                                                               |                          |
|----------------------------------------------------------------------------------------------------|-----------------------------------------------------------------------------------------------|--------------------------|
| Wey your class and exam schedules.                                                                                                    | Administer Grades                                                                             | Award Nominations        |
| Grad Stidnt Annual Progress Rpt<br>Graduate Student Annual Progress Report                                                                                                    | Program Adjudication<br>Search for Student Award applications for program level adjudication. | GRAD Competition Scoring |
| Adm Evaluation by Evaluators<br>Admission evaluation by evaluators for applications currently assigned to them by the program administrator                                                                                                    | Adm Eval by Program Directors<br>Admission Evaluation by Program Directors                    |                          |

• Select the applicable student from the list of reports assigned to you:

| Eacuity Cent                                                                                                    | ler Search Awards Gradua                        | te Student Annual Pro | gress Report                |  |
|----------------------------------------------------------------------------------------------------|-------------------------------------------------|-----------------------|-----------------------------|--|
| Graduate S                                                                                                    | Student Annual Progress Repo                    | rt                    |                             |  |
| Reports                                                                                                    | assigned to you                                 |                       |                             |  |
| Graduate S                                                                                                    | tudent Annual Progress Report                   | s assigned to you     |                             |  |
| Click to access                                                                                                    | s report                                        | To Term               | Status                      |  |
| ę                                                                                                    | M.                                              | Winter                | Graduate Program Director   |  |
| 6                                                                                                    | 12                                              | Winter                | Graduate Program Director   |  |
| 6                                                                                                    | -                                               | Winter                | Graduate Program Director   |  |
| l,                                                                                                    |                                                 | Winter                | Graduate Program Director   |  |
| 16                                                                                                    |                                                 | Winter                | Graduate Program Director   |  |
| 6                                                                                                    | M                                               | Winter                | Graduate Program Director   |  |
|                                                                                                    |                                                 | Winter                | Graduate Program Director   |  |
|                                                                                                    |                                                 | Winter                | Graduate Program Director   |  |
| i.                                                                                                    | er F                                            | Winter                | Graduate Program Director   |  |
|                                                                                                    | M                                               | Winter                | Graduate Program Director   |  |
| Search for<br>Role                                                                                                    | more reports                                    | Choose a role to      | view your previous reports. |  |
| Supervis     Program                                                                                                    | or O Co-supervisor<br>Director O Associate Dean |                       |                             |  |
| Student Emp                                                                                                    | HD:                                             |                       |                             |  |
| To Term:                                                                                                    | Q                                               |                       |                             |  |
| Acad Prog                                                                                                    | Q                                               |                       |                             |  |
| Acad Plan                                                                                                    | Q                                               |                       |                             |  |
| Student Name                                                                                                    | a1                                              |                       |                             |  |
| States of the local states of the local states |                                                 | V Securit             |                             |  |
| status:                                                                                                    |                                                 | Jearch                |                             |  |
| Satisfactory:                                                                                                    |                                                 | V                     |                             |  |

### **Complete the Annual Progress Report:**

For this example, the next steps will be from the Faculty Centre. Click on one of the reports assigned to you. **NOTE:** It is important to save your work often, as there is a time out feature of 30 minutes where any unsaved work will be lost.

1. Review the Student's research and course work plan for upcoming year from previous progress report as well as the student's professional development plan from previous report. This information is retrieved from the previous progress report and cannot be edited.

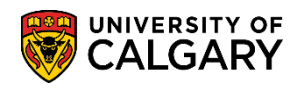

- 2. Review the Student's Achievements. Students will be asked to comment on their achievements in the areas of:
  - a. Other Funding held during this Reporting Period
  - b. Research
  - c. Publications
  - d. Conferences
  - e. Teaching and/or other Professional Development
  - f. Research and Course work Plans for upcoming Year
  - g. Plans for Professional Development for Upcoming Year

Review the Student's Self-Evaluation. This evaluation allows the student, supervisor and cosupervisor (if applicable) to clearly see if their expectations and understanding are aligned. Students will be asked to rate themselves in the following areas:

- a. Course Work
- b. Research
- c. Teaching
- d. Is Student Meeting Milestones
- e. Research Ethics Approval
- f. Completing the Checklist of Expectations with their supervisor.

| -              |                 |                                                                                                    |             | ·····               | The second second                                                                                                    |                |       |
|----------------|-----------------|----------------------------------------------------------------------------------------------------|-------------|---------------------|----------------------------------------------------------------------------------------------------|----------------|-------|
| Course Work:   | Excellent       | Very Good                                                                                                    | Good        | Satisfactory        | Needs Improvement                                                                                                    | Unsatisfactory | ○ N/A |
| Research:      | Excellent       | Very Good                                                                                                    | Good        | Satisfactory        | Needs Improvement                                                                                                    | Unsatisfactory | ○ N/A |
| Teaching:      | Excellent       | Very Good                                                                                                    | Good        | Satisfactory        | Needs Improvement                                                                                                    | Unsatisfactory | ○ N/A |
| Is student mee | ting milestones | a) Yes, on time                                                                                                  | ]           |                     | Research Ethics Approval                                                                                                    | Not Applicable |       |
| I have met wit | h my supervisor | to discuss and o                                                                                                 | omplete the | e checklist of expe | ctations: 💿 No 💿 Ye                                                                                                    | s              |       |
| Supervisor     | -<br>valuation  | and an a state of the second second second second second second second second second second second second second | -           |                     | And the second second s |                |       |

Complete the **Supervisor Evaluation** section of the form.

a. Evaluate the student in the areas of Course Work, Research, Teaching, how the student is meeting milestones, Research Ethics Approval and whether a meeting has been held with the student to discuss and complete the checklist of expectations.

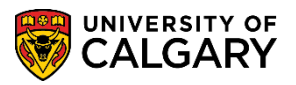

| Course Work: | OExcellent                         | OVery Good                                                                 | Good                                            | Satisfactory     | O Needs Improvement       | O Unsatisfactory                                                      |      |
|--------------|------------------------------------|----------------------------------------------------------------------------|-------------------------------------------------|------------------|---------------------------|-----------------------------------------------------------------------|------|
| Research:    | OExcellent                         | O Very Good                                                                | ⊖ Good                                          | O Satisfactory   | O Needs Improvement       | O Unsatisfactory                                                      |      |
| Teaching:    | OExcellent                         | ○ Very Good                                                                | Good                                            | O Satisfactory   | O Needs Improvement       | O Unsatisfactory                                                      | ON/A |
| have met wit | h my student to<br>on Student Fund | a) Yes, on ti<br>disc(b) Slightly of<br>c) Delayed v<br>ing. (d) Not meeti | me<br>f-track<br>vith plan in p<br>ng regd time | lace             | ons: Oyes ONo             | Approved<br>Not Applicable<br>To be Obtained<br>fail your action plan |      |
|              |                                    |                                                                            |                                                 | <u>, 11 doit</u> | ijeu or unsuusiuetory, ue | an your action plan.                                                  |      |

- b. In the comment box, add any comments relating to Funding, Committee Meetings and Successes. If the student's progress is "Delayed" or "Not meeting required timelines", include an action plan in the comment box.
- 3. The report may be returned to the student for revision if necessary. Make sure to use the **Reason** field to provide a reason for returning the report for revision. Click the **Return to Student** button to return the report back to the student.
- 4. Click the **Save** button to save the report. You will receive confirmation the report has been saved. You can then return to the report and complete later or make updates.
- 5. Click the Submit button to submit the report. You will receive a message to confirm if you wish to submit the report. The report will be forwarded to the co-supervisor (if applicable) then to the Graduate Program Director for their evaluation.

### **Viewing Previously Assigned Reports:**

Supervisors and Co-Supervisors can use the search options to view reports <u>previously</u> assigned; for instance, to confirm if the student has acknowledged the report.

1. Navigate to Faculty Centre > Graduate Student Annual Progress Report

| Eaculty Center Search Awards   | Graduate Student Annual Progress Report |
|--------------------------------|-----------------------------------------|
| Graduate Student Annual Progre | ss.Report                               |

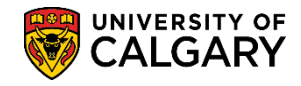

SA – GS Annual Progress Report

From Graduate Student Annual Progress Report in the Search for more reports section, select the applicable role. Additionally you can search for the student by Student ID number and/or Student Name if you wish to view the report for a specific student.

|                                                                                                    | arch Awards Gra                   | aduate Student Annual Pro | gress Report |  |
|----------------------------------------------------------------------------------------------------|-----------------------------------|---------------------------|--------------|--|
| Graduate Student                                                                                                    | Annual Progress R                 | eport                     |              |  |
| Reports assigr                                                                                                    | ned to you                        |                           |              |  |
| Graduate Student                                                                                                    | Annual Progress Re                | ports assigned to you     |              |  |
| Click to access report                                                                                                |                                   | To Term                   | Status       |  |
|                                                                                                    |                                   | Winter                    | Supervisor   |  |
|                                                                                                    |                                   | Winter                    | Supervisor   |  |
|                                                                                                    |                                   | Winter                    | Supervisor   |  |
|                                                                                                    |                                   | Winter                    | Supervisor   |  |
| Role                                                                                                    |                                   |                           |              |  |
| Supervisor     Program Directo                                                                                        | Co-supervisor                     | n                         |              |  |
| Supervisor     Program Directo Student EmpliD:                                                                        | Co-supervisor<br>r Associate Dea  | n                         |              |  |
| Supervisor     Program Directo Student EmplID: To Term:                                                               | Co-supervisor<br>r Associate Dea  | n                         |              |  |
| Supervisor     Program Directo Student EmplID: To Term: Acad Prog:                                                    | Co-supervisor<br>r Associate Dea  | n                         |              |  |
| Supervisor     Program Directo Student EmplID: To Term: Acad Prog: Acad Plan:                                         | Co-supervisor<br>r Associate Deal | n                         |              |  |
| Supervisor     Program Directo Student EmplID: To Term: Acad Prog: Acad Plan: Student Name:                           | Co-supervisor<br>r Associate Dea  | n                         |              |  |
| Supervisor     Program Directo Student EmplID: To Term: Acad Prog: Acad Plan: Student Name: Status:                   | Co-supervisor<br>Associate Dea    | n Search                  |              |  |
| Supervisor     Program Directo Student EmplID:     To Term: Acad Prog: Acad Plan: Student Name: Status: Satisfactory: | Co-supervisor<br>Associate Dea    | n Search                  | N            |  |

2. If desired, you may also filter your search for a specific Term (e.g. 2201 – Winter 2020) by clicking on the **Look up tool**.

| Supervisor     Program Director     Student EmpliD: | Cancel<br>Search R | Results                   |
|-----------------------------------------------------|--------------------|---------------------------|
| Student EmpIID:                                     | Search R           | esults                    |
| Student EmplID:                                     |                    | coourto                   |
|                                                     | View 100           | First 🕢 1-11 of 11 🕑 Last |
| To Term:                                            | To Term            | Description               |
| Acad Prog:                                          | 2201               | 2201 - Winter 2020        |
| A cad Diant                                         | 2191               | 2191 - Winter 2019        |
|                                                     | 2181               | 2181 - Winter 2018        |
| Student Name:                                       | 2171               | 2171 - Winter 2017        |
| Status:                                             | 2161               | 2161 - Winter 2016        |
|                                                     | 2151               | 2151 - Winter 2015        |
| Satisfactory:                                       | 2141               | 2141 - Winter 2014        |
|                                                     | 2131               | 2131 - Winter 2013        |
| A Casta tan                                         | 2121               | 2121 - Winter 2012        |
|                                                     | 2111               | 2111 - Winter 2011        |
|                                                     | 2101               | 2101 - Winter 2010        |

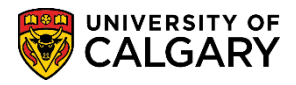

3. Or select an Academic Program, if desired (e.g. GSDOCMTH):

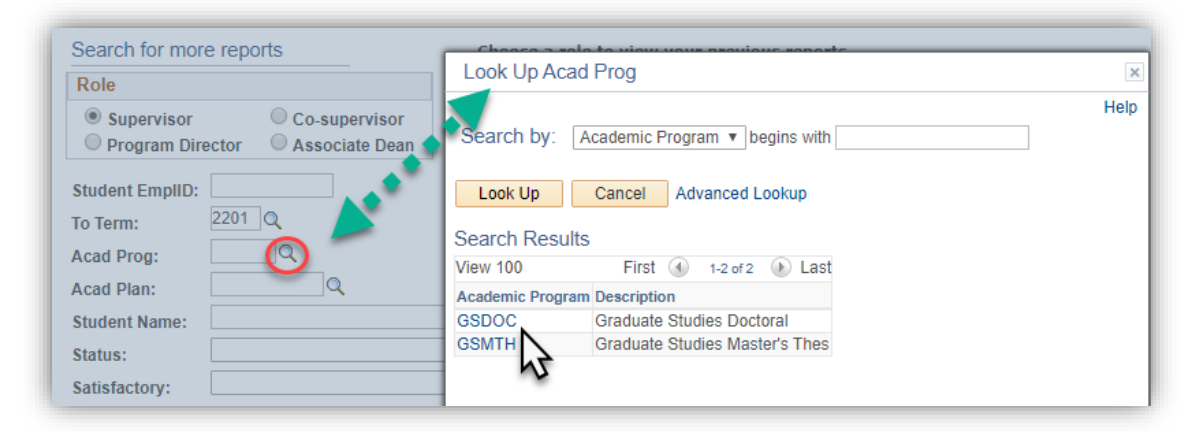

4. Or select an Academic Plan, if desired (e.g. EVDS-AOS). You may enter the first letters of the Academic Plan and click **Look up**:

| Role                            | Leek Up Acad Disp                              | 1                     |
|---------------------------------|------------------------------------------------|-----------------------|
| Supervisor     Co-supervisor    | Look Op Acad Plan                              |                       |
| Program Director Associate Dean |                                                | Hel                   |
|                                 | Search by: Academic Plan begins with EVDS      |                       |
| Student EmpliD:                 |                                                |                       |
| To Term: 2201 Q                 | Look Up Cancel Advanced Lookup                 |                       |
| Acad Prog: GSDOC Q              |                                                | and the second second |
| Acad Plan:                      | Search Results                                 |                       |
| Chudant Names                   | View 100 First 🕚 1 of 1 🕑 Last EV              | DS was                |
| student Name:                   | Academic Plan Description Short Description Cf | ntered                |
| Status:                         | EVDS-AOS Environmental Design EVDS-AOS         |                       |
| Satisfactory                    | T                                              |                       |

5. Or select **Status**, if desired (e.g. Completed):

| Student EmplID: |                           |        |
|-----------------|---------------------------|--------|
| To Term:        | 2201 🔍                    |        |
| Acad Prog:      | GSDOC Q                   |        |
| Acad Plan:      | EVDS-AOS 🔍                |        |
| Student Name:   |                           |        |
| Status:         | T                         | Search |
| Satisfactory:   | Associate Dean            |        |
|                 | Co-supervisor             |        |
| Go to top       | Completed<br>Expired      |        |
|                 | Graduate Program Director |        |
|                 | Invalid Co-supervisor     |        |
|                 | Invalid Supervisor        |        |
|                 | Re-assign                 |        |
|                 | Re-assign Assc Dean       |        |
|                 | Student Acknowledge       |        |
|                 | Supervisor                |        |
|                 | Waived                    |        |

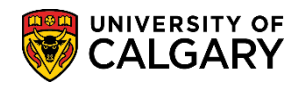

6. Or select **Satisfactory** or **Unsatisfactory**, if desired (e.g. Unsatisfactory). When completed with your desired search criteria, press **Search**:

| Student EmplID: |                                                 |  |
|-----------------|-------------------------------------------------|--|
| To Term:        | 2201 🔍                                          |  |
| Acad Prog:      | GSDOC Q                                         |  |
| Acad Plan:      | EVDS-AOS                                        |  |
| Student Name:   |                                                 |  |
| Status:         | Completed  Search                               |  |
| Satisfactory:   |                                                 |  |
| Go to top       | Satisfactory, no action req'd<br>Unsatisfactory |  |

7. Based on the search criteria entered the student(s) will display. Click on the name of the student whose report you would like to review (for FOIP reasons some information has been removed).

| Role                                                                                |           |           |        |              |  |
|-------------------------------------------------------------------------------------|-----------|-----------|--------|--------------|--|
| Supervisor     Supervisor     Program Director     Co-supervisor     Associate Dean |           |           |        |              |  |
| Student EmplID:                                                                     |           |           |        |              |  |
| To Term: 2201 Q                                                                     |           |           |        |              |  |
| Acad Prog:                                                                          |           |           |        |              |  |
| Acad Plan:                                                                          |           |           |        |              |  |
| Student Name:                                                                       |           |           |        |              |  |
| Status:                                                                             | * S       | earch     |        |              |  |
| Satisfactory:                                                                       | *         |           |        |              |  |
| Reports previously assigned to you as sup                                           | ervisor   |           |        |              |  |
| Click to access report M To Term                                                    | Acad Prog | Acad Plan | Status | Satisfactory |  |
| Winter 2020                                                                         | 1         |           |        |              |  |

### **Printing the Annual Progress Report:**

1. If desired you can print the Annual Progress report, click the **Print** button in the upper right corner of the report.

| Report Data Status History                                                                                      |                                                                                                    |                                                                                                    |               |
|----------------------------------------------------------------------------------------------------|----------------------------------------------------------------------------------------------------|----------------------------------------------------------------------------------------------------|---------------|
| Graduate Student Annua                                                                                          | I Progress Report                                                                                                    |                                                                                                    |               |
| Name:                                                                                                    | Empl ID: 43                                                                                                    | Institution: UCALG Status: Completed                                                                                                    |               |
| SeqNum: 3 From Term: Spring 2019                                                                                | To Term: Winter 2020                                                                                                    | Career: Graduate                                                                                                    | DIP Statement |
| <ul> <li>Contact</li> </ul>                                                                                     |                                                                                                    | 5                                                                                                    |               |
| Address:                                                                                                    |                                                                                                    | Citizenship Status: Study Per                                                                                                    | mit           |
|                                                                                                    | Phone:                                                                                                    | Status Date: 2018/02/1                                                                                                    | 1             |
| 1                                                                                                    | Thomas and the second second s | Visa/Pmt#:                                                                                                    |               |
|                                                                                                    | Email:                                                                                                    | Expire Dt: 2020/06/1                                                                                                    | 6             |
| The second second second second second second second second second second second second second second second se | and the second second second                                                                                                    | And the second second s |               |

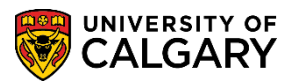

SA – GS Annual Progress Report

2. The printable version (.pdf) will open in a new tab of your browser. Click the **printer icon** to print the file.

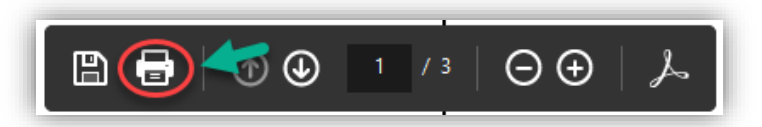

3. The Report Data will display in .pdf format (not entirely displayed).

| Graduate Student Annual Progress Report<br>Printed on: May 04, 2020 |                 |                 |             |             |         |       |  |  |
|---------------------------------------------------------------------|-----------------|-----------------|-------------|-------------|---------|-------|--|--|
| Name: Emplid: 43                                                    |                 |                 |             |             |         |       |  |  |
| FI0III - 10 16                                                      | ann. Spring 201 | 9 - Winter 2020 | ,<br>       |             |         |       |  |  |
| Address:                                                            |                 |                 |             | Phone:      |         |       |  |  |
|                                                                     |                 |                 |             | Email:      |         |       |  |  |
|                                                                     |                 |                 |             |             |         |       |  |  |
| Citizenship St                                                      | tatus: Study Pe | rmit            |             |             |         |       |  |  |
| Status Date:                                                        |                 |                 |             |             |         |       |  |  |
| Visa/Pmt#:                                                          |                 |                 |             |             |         |       |  |  |
| Expiration Da                                                       | te:             |                 |             |             |         |       |  |  |
| Degree Drow                                                         |                 |                 | atox of Dhi | lecentry    |         |       |  |  |
| Degree Progr                                                        | am:             | PHD-DEG Do      | ctor of Phi | losopny     |         |       |  |  |
| Academic Pro                                                        | ogram:          | GSDOC Grad      | uate Studi  | es Doctoral |         |       |  |  |
| Area of Study                                                       | 12              | EVDS-AOS E      | nvironmen   | tal Design  |         |       |  |  |
| Anniversary M                                                       | Month:          | September       |             |             |         |       |  |  |
| Academic Loa                                                        | ad:             | Full-Time       |             |             |         |       |  |  |
| Year in Progra                                                      | am:             | 3               |             |             |         |       |  |  |
| Supervisor / I                                                      | nterim Advisor: |                 |             |             |         |       |  |  |
| Co-superviso                                                        | r               |                 |             |             |         |       |  |  |
|                                                                     |                 |                 |             |             |         |       |  |  |
| Student Cours                                                       | ses             | Acad Brog       | Subject     | Catalog     | Section | Grado |  |  |
| UCALG                                                               | Fall 2017       | GSDOC           | EVDS        | 601         | 01      | A-    |  |  |
| UCALG                                                               | Fall 2017       | GSDOC           | EVDS        | 753         | 01      | A-    |  |  |
| UCALG                                                               | Winter 2018     | GSDOC           | EVDS        | 783         | B08     | B+    |  |  |
| UCALG                                                               | Winter 2018     | GSDOC           | SEDV        | 621         | 01      | A-    |  |  |
| UCALG                                                               | Winter 2018     | GSDOC           | SEDV        | 623         | 01      | A-    |  |  |
| UCALG                                                               | Spring 2018     | GSDOC           | SEDV        | 605         | 01      | B+    |  |  |
| UCALG Fall 2018 GSDOC SEDV 601 01 A                                 |                 |                 |             |             |         |       |  |  |
| UCALG                                                               | Fall 2018       | GSDOC           | SEDV        | 613         | 01      | A     |  |  |
| UCALG                                                               | Winter 2019     | GSDOC           | SEDV        | 607         | 01      | В     |  |  |
| UCALG   Winter 2019   GSDOC   SEDV   611   01   B+                  |                 |                 |             |             |         |       |  |  |

CALGARY

### SA – GS Annual Progress Report

### **View Status Report History:**

The Status History is used to track the report history. Open the report for which you would like to view the Status History, using the steps for Accessing the Annual Progress Report.

1. Scroll to the bottom of the Annual Progress Report and click **View Status History**.

Graduate Student Annual Progress Report Status History

| I have read this report and accept the content. | I have read this report and I have<br>significant concerns about the<br>content. I would like to request a<br>meeting with the Faculty of<br>Graduate Studies to discuss it. | Reason: |
|-------------------------------------------------|----------------------------------------------------------------------------------------------------|---------|
| SUBMIT                                          | RETURN TO SUPERVISOR FOR REVISION                                                                                                    |         |
| SAVE RETURN TO SE                               | ARCH VIEW STATUS HISTORY                                                                                                    |         |
| Go to top                                       | r.                                                                                                    |         |

2. The Status History shows the progression of the student's Annual Progress Report through the various stages. The APR is completed in sequential steps starting with the student. Under the "Assigned to" heading, it will show the name of the individual responsible for completing that step. The "Assigned on" heading shows when the Annual Progress Report moved to that new status, which is also when the previous step was completed. The APR action heading lists the action that the individual took to move the report to the next status (Submit, Return to Student, reassign, etc). The "Reason" heading shows the reason why an action was performed, for example why a report was returned to an individual.

| Na | ame: |                              |             | Empl ID: | 43           | Institution         | : UCALG Status:           | Graduate Program Director |
|----|------|------------------------------|-------------|----------|--------------|---------------------|---------------------------|---------------------------|
| Se | qNu  | m: 3 From Term: S            | pring 2019  | To Term: | Winter 2020  | Career:             | Graduate                  |                           |
|    |      |                              |             |          | Per          | sonalize   Find   💷 | 🔣 First 🕢 1-5 of 5 🕑 Last |                           |
|    |      | Status                       | Assigned to |          | Assigned on  |                     | APR action                | Reason                    |
|    | 1    | Student                      |             | .0       | 2020/04/29 3 | 3:10PM              | Submit                    |                           |
|    | 2    | Supervisor                   |             |          | 2020/04/29 3 | 3:17PM              | Submit                    |                           |
|    | 3    | Graduate Program<br>Director |             |          | 2020/04/29 3 | 3:19PM              |                           |                           |

Return to report

End of Procedure